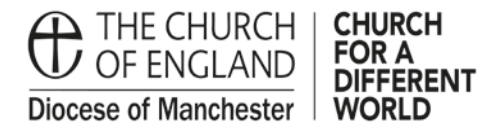

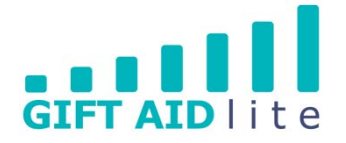

# GAL12 - Entering one off, regular and anonymous Gift Aid donations

This guide shows you how to enter new donations onto the system using the different options available to you. Please ensure you follow all of the steps outlined in this guide otherwise it will create errors you will need to rectify before authorising your quarterly claim.

The five options covered in this guide are:

- 1. Entering donations individually
- 2. Entering donations in a grid
- 3. Entering donations by name, envelope or reference
- 4. Entering a donation in view and edit donors
- 1. Entering Donations Individually
- Step 1

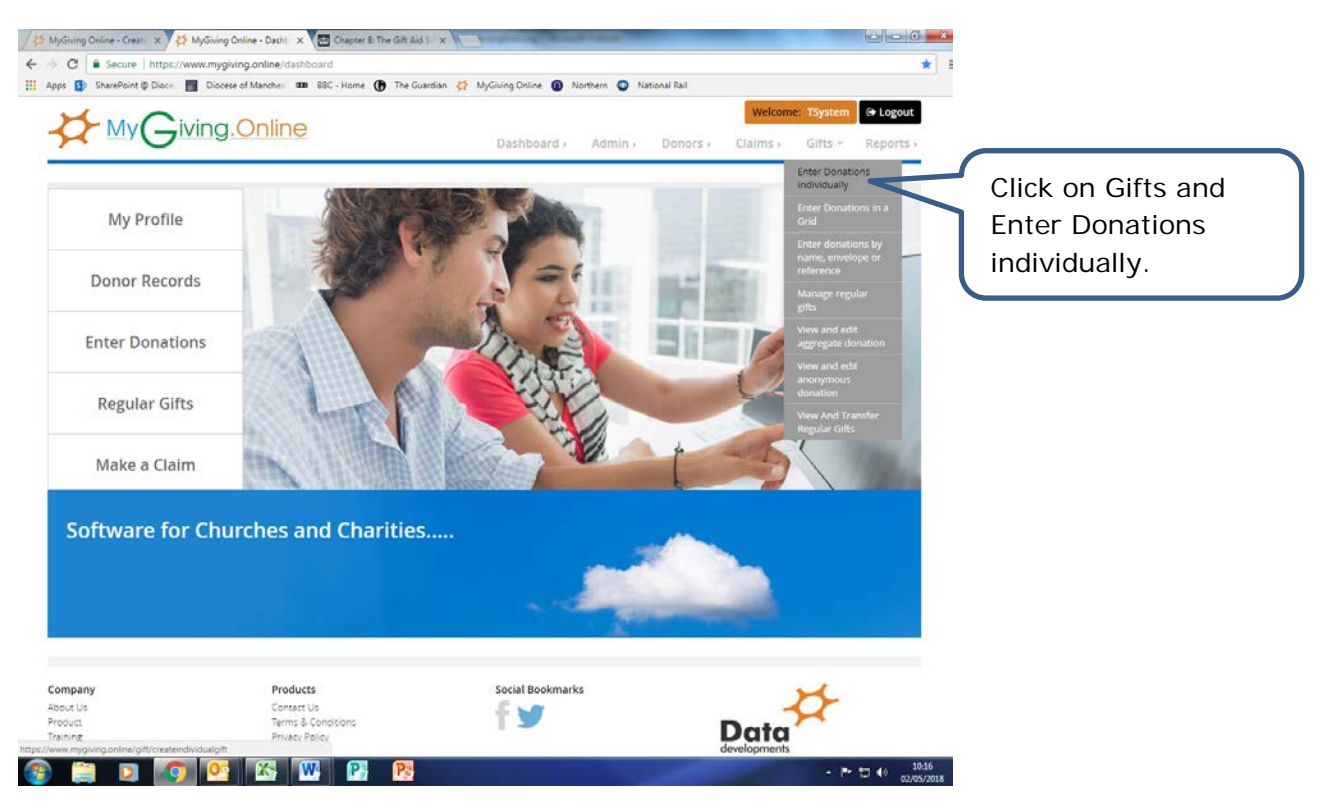

| 🤊 SharePoint 🕲 Dioce 🛛 📑 Dio | scese of Manche: 000 BBC - Home () The | Guardian 投 MyGiving Online 🔘 Northern 🕥 National Rail 🔯 | B Paul Bailey - Outloo                                  | details.           |
|------------------------------|----------------------------------------|---------------------------------------------------------|---------------------------------------------------------|--------------------|
| out a single do              | onation                                |                                                         | Manchester DBF (Organisation)                           |                    |
| Donation Type                | Not Aggregated?                        | © is Aggregated?                                        | Cash is eligible for<br>GASDS f:<br>1. The donock white |                    |
| Organisation                 | Manchester DBF                         | Lock Organisation                                       | can do in Gaccas                                        | Type in the        |
| Charity                      | [PRACTIC] Practice Parish              | 🔹 💷 Lock Charity                                        | as 'tan be cash'.<br>3. The Gift is £20 or less         | donation date or   |
| Branch                       | [PRACTIC] Practice Parish              | 🔹 🗉 Lock Brend                                          | 4. Gift Aid cannot be<br>claimed on the gift.           | click on today's   |
| Donor                        | Barrie John (pract0000032)             | 🔹 🗊 Lock Donor                                          | 5. The girl date is after<br>6/4/13.                    | click off today s  |
| Donation Date                |                                        | Today 📋 Lock Date                                       |                                                         | date, and then     |
| Amount                       | £ 0.00                                 |                                                         |                                                         | enter the donatior |
| Enter donor's defaults       | Enter donor's defaults                 |                                                         |                                                         | amount.            |
| Purpose                      | GENERAL                                | <ul> <li>Lock Purpose</li> </ul>                        |                                                         |                    |
| Method                       | GASDS - Cash   Cash                    | • 🗉 Lock Method                                         |                                                         | If you have alread |
| Envelope                     | Select Envelopes                       |                                                         |                                                         | entered the        |
| 1                            | Claim Tax                              |                                                         |                                                         | donor's defaults   |
|                              | Eligible for GASDS                     |                                                         |                                                         | aliak on Entar     |
| Batin Refirence              | 2018-05-22                             | Lock Batch Reference                                    |                                                         |                    |
| Conment                      |                                        | Lock Comment                                            |                                                         | donor's defaults   |
|                              | Save                                   |                                                         |                                                         | button. If not, or |
|                              |                                        |                                                         |                                                         | you'd like to      |
|                              |                                        |                                                         | 22/05/2018                                              | choose             |
| the demon                    |                                        | Click on Save to                                        |                                                         | alternatives, pick |
|                              | S                                      | store your changes                                      |                                                         | them from the      |
| raults hav                   | e been                                 | to the record                                           |                                                         | drop down menus    |
| tered to b                   | e tax                                  |                                                         | J                                                       |                    |
| ficient, the                 | e Claim                                |                                                         | -                                                       |                    |
| x box will                   | be pre-                                |                                                         |                                                         |                    |

• Step 3

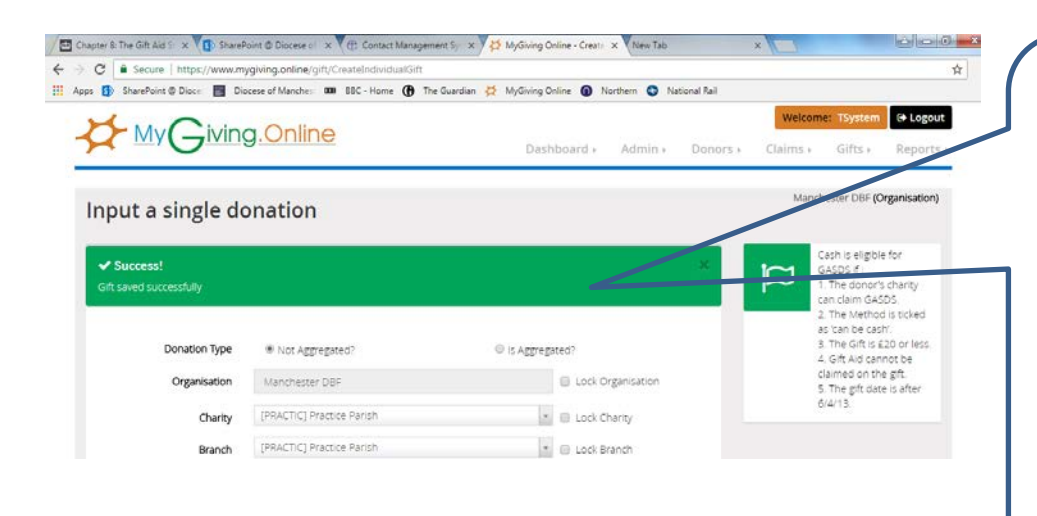

After successfully entering a donation, a Success message will appear in a new window. Click on the cross in the top right hand corner of the green box to remove it.

Enter your next donation as per the instructions above.

- 2. Entering Donations in a Grid
- Step 1

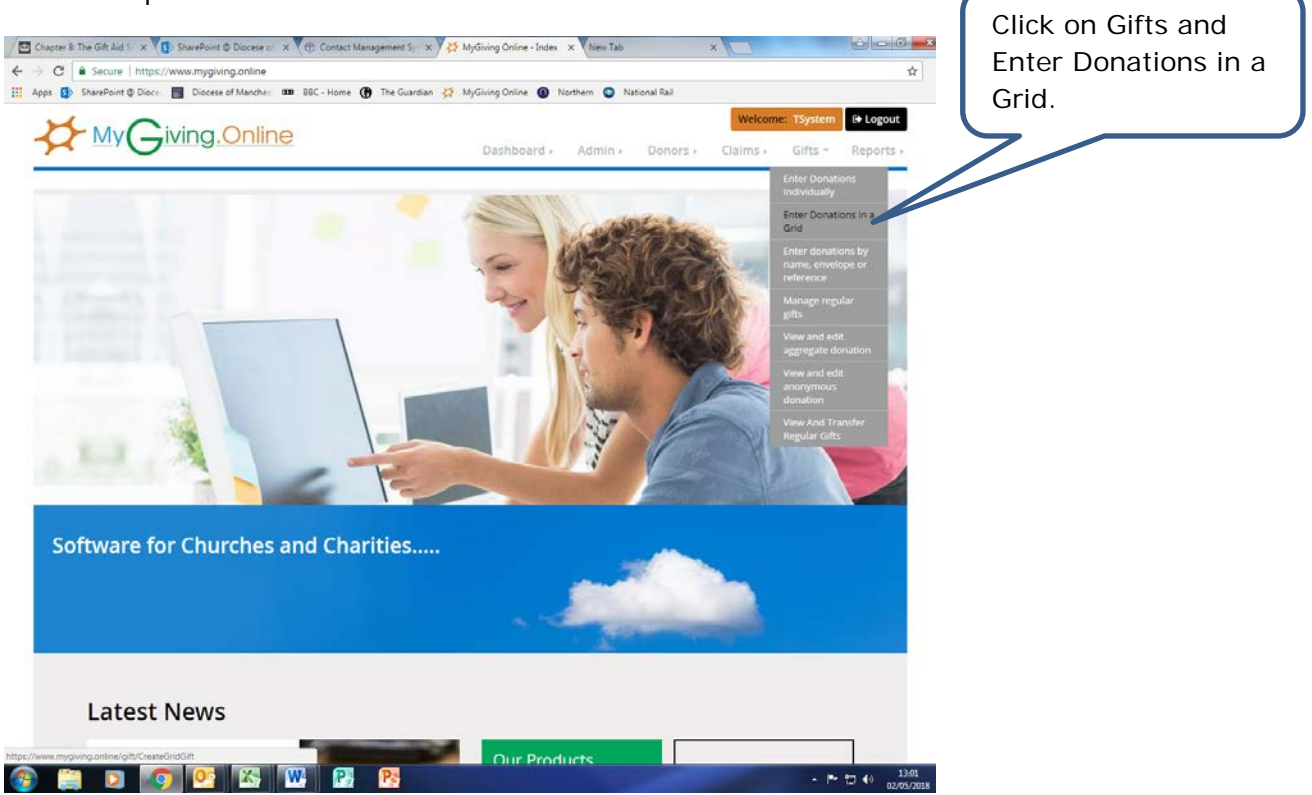

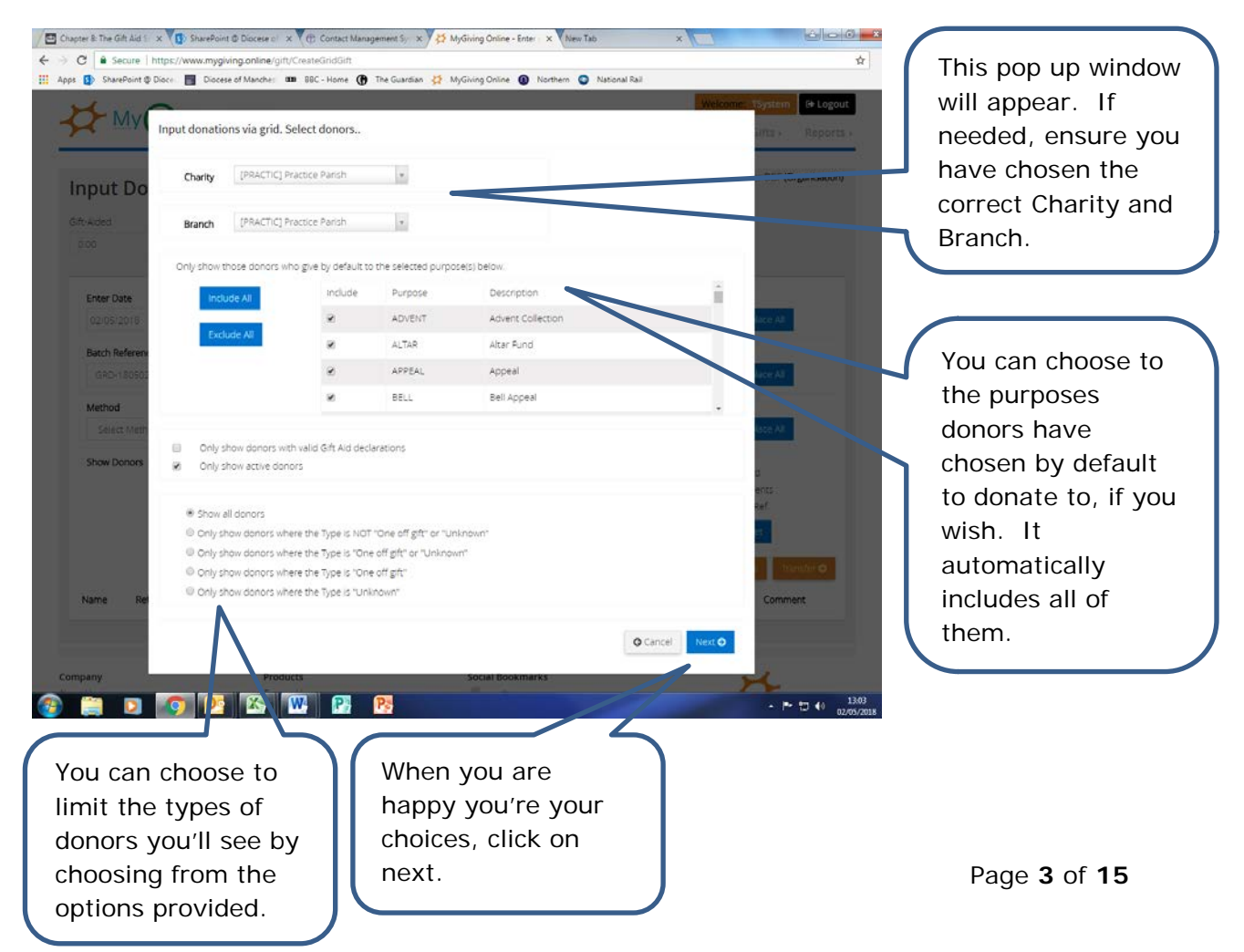

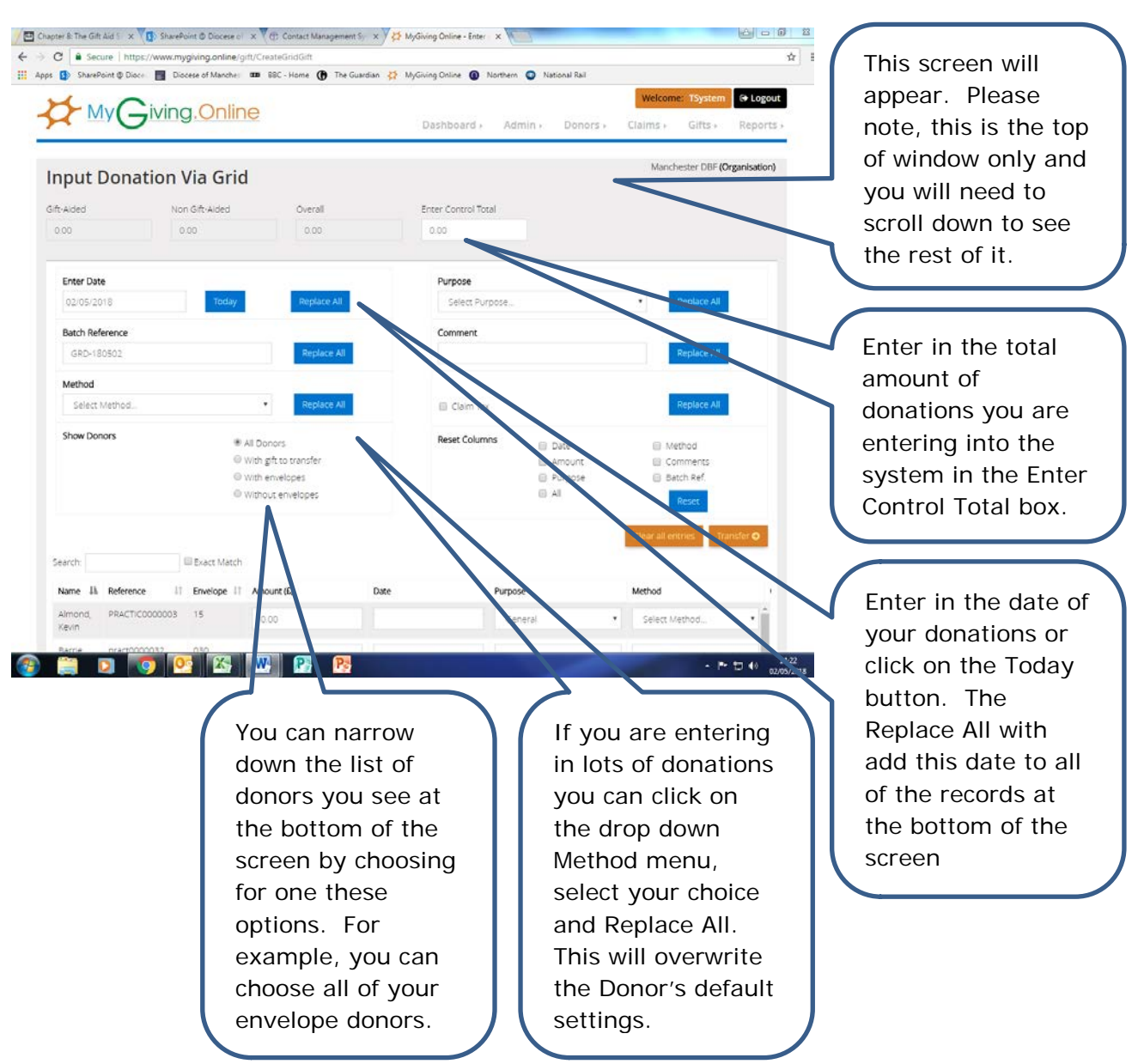

| SharePi            | sint @ Dioce 🔡 Dio | cese of Manches | 🚥 88C - Home 🕐 The Guardian 🔮 MyGiv | ing Online 🗿 Northern 🥥 National Rail |                             |                     | This is your screen  |
|--------------------|--------------------|-----------------|-------------------------------------|---------------------------------------|-----------------------------|---------------------|----------------------|
|                    |                    | 0               | With envelopes<br>Without envelopes | Purpose                               | E Batch Ref.                | 4                   | scroll to the botton |
| sarch:             |                    | Exact Match     |                                     |                                       | Gear all entries Transfer O |                     | of the window.       |
| Name Ik            | Reference II       | Erwelope 11     | Amount (É) Date                     | Purpose                               | Method                      |                     |                      |
| Almond.<br>Kevin   | PRACTICO000003     | 15              | 0.00                                | General                               | • Method •                  |                     | You can search for   |
| Barrie.<br>ohn     | pract0000032       | 030             | 0.00                                | General                               | Envelope   Cash             |                     | specific donor if yo |
| Barrie,<br>/alerie | pract0000033       | 030             | 0.00                                | Gerten                                | Envelope   Cash             |                     | wish.                |
| Braintree,<br>onny | PRACTIC0000024     | N/A             | 0.00                                | Genera                                | • Start Method •            |                     |                      |
| Bruce,<br>Robert   | practic0000029     | N/A             | 0.00                                | PLOWERS.                              | Select Method               |                     | Alphanumerically     |
| Bush,<br>Rose      | practic0000028     | N/A             | 0.00                                | General                               | Select Method.              |                     | order the columns    |
| landy,<br>lossie   | PRACT0000025       | N/A             | 0.00                                | General                               | Select Method.              |                     | showing Name,        |
| imerald,<br>ames   | PRACTICO000000     | N/A             | 0.00                                | General                               | • st Method •               |                     | Reference or         |
| iroon,<br>Ilive    | PRACTIC0000002     | 66              | 0.00                                | General                               | • s/o •                     |                     | Envelope by          |
| nger,<br>ane       | PRACTIC00000001    | N/A             | 0.00                                | General                               | Select Method               |                     | clicking on the      |
| _                  |                    |                 |                                     | /                                     |                             |                     | up/down arrows.      |
| owing 1 to         | 19 of 19 entries   |                 |                                     |                                       |                             |                     |                      |
|                    | 2 📀 0              | <u>s</u>        |                                     |                                       |                             | 14:36<br>02:05/2015 | Vour doporto         |
|                    |                    |                 |                                     |                                       |                             | $\mathcal{N}$       |                      |
|                    | (                  | Ente            | r in the                            | You can d                             | choose                      |                     |                      |
|                    |                    | dona            | tion amount                         | different                             | Purposes                    |                     | in Purpose and       |
|                    |                    | Cota            |                                     | and Meth                              | ods if you                  |                     | Method columns,      |
|                    |                    | Ente            | the date(s)                         | wish                                  |                             |                     | unless you elected   |
|                    |                    | you \           | wish, unless                        | VVISII.                               |                             | ノー                  | not to show them     |
|                    |                    | you l           | nave selected                       |                                       |                             |                     | when selecting       |
|                    |                    | Repla           | ace All at the                      |                                       |                             |                     |                      |
|                    |                    |                 |                                     |                                       |                             |                     | VALLE AGBORG IS STO  |

| SharePoint @ Dioce                                                                        | e 🖪 Diocese of Manc                                                                                   | che: 100 Bi                        | DC - Home 🕜 The Guardia | an 🤮 My | Giving Onlin | e 🛈 Northe | rn 💿 National Rail      |                   |                             |                                                                                                    |              |
|-------------------------------------------------------------------------------------------|----------------------------------------------------------------------------------------------------|------------------------------------|-------------------------|---------|--------------|------------|-------------------------|-------------------|-----------------------------|----------------------------------------------------------------------------------------------------|--------------|
| Show Donors                                                                               |                                                                                                    | @ All Don                          | ors                     |         | Rese         | t Columns  | 🗐 Date                  | 🗐 Method          |                             | Once you I                                                                                              | nave         |
|                                                                                           |                                                                                                    | With gif  with an                  | t to transfer           |         |              |            | Amount     Record       | Comments          |                             | completed                                                                                               | a fir        |
|                                                                                           |                                                                                                    | Without                            | t envelopes             |         |              |            | <ul> <li>All</li> </ul> | (i) Detail Rei.   |                             | completeu                                                                                               | a III        |
|                                                                                           |                                                                                                    |                                    |                         |         |              |            |                         |                   |                             | Check of years                                                                                          | our          |
|                                                                                           |                                                                                                    |                                    |                         |         |              |            |                         | Clear all entries | Transfer O                  | donations,                                                                                              | clic         |
| irch:                                                                                     | 🗍 Exact Ma                                                                                            | atch                               |                         |         |              |            |                         |                   |                             | Transfer to                                                                                             | mo           |
| P                                                                                         | Purpose                                                                                               |                                    | Method                  |         | ClaimTax     | GASDS      | Batch Ref               | Comment           |                             |                                                                                                    | - 11:0       |
|                                                                                           | General                                                                                               | •                                  | Select Method           | •       | 8            |            | GRD-180502              |                   |                             | all the don                                                                                             | atio         |
|                                                                                           | Canada                                                                                                |                                    | cub L cub               |         |              |            | COD +20400              |                   |                             | you have e                                                                                              | enter        |
|                                                                                           | General                                                                                               |                                    | Cesn ( Cesn             |         |              |            | GR0-100502              |                   |                             | into the do                                                                                             | nor          |
|                                                                                           | General                                                                                               |                                    | GASDS   Cash            | •       | 8            | 8          | GRD-180502              |                   |                             | rocordo                                                                                                 |              |
|                                                                                           | GENERAL                                                                                               |                                    | Select Method           |         | 8            |            | GRD-180502              |                   |                             | records.                                                                                                |              |
|                                                                                           |                                                                                                    |                                    | Second codd byte        |         |              |            | 10100100000             |                   |                             |                                                                                                    |              |
|                                                                                           | General                                                                                               | •                                  | Select Method           | •       | *            |            | GRD-180502              |                   |                             |                                                                                                    |              |
|                                                                                           | General                                                                                               |                                    | Env                     | •       | 3            |            | GRD-180502              |                   |                             |                                                                                                    |              |
|                                                                                           |                                                                                                    |                                    |                         |         |              |            |                         |                   |                             |                                                                                                    |              |
|                                                                                           | General                                                                                               |                                    | Select Method           |         | 2            |            | GRD-180502              |                   |                             |                                                                                                    |              |
|                                                                                           |                                                                                                    |                                    |                         |         |              |            |                         |                   |                             |                                                                                                    |              |
|                                                                                           | General                                                                                               |                                    | Select Method           | •       | £            |            | GRD-180502              |                   |                             |                                                                                                    |              |
|                                                                                           | General                                                                                               | ,                                  | Select Method           | . 1     | e            |            | GRD-180502              |                   |                             |                                                                                                    |              |
|                                                                                           |                                                                                                    |                                    |                         |         |              |            |                         |                   |                             |                                                                                                    |              |
|                                                                                           |                                                                                                    |                                    |                         |         |              |            |                         |                   |                             |                                                                                                    |              |
|                                                                                           | General                                                                                               |                                    | Select Method           | •       |              |            | GRD-180502              |                   | • 5 4 140<br>0275)          | 51.<br>5018                                                                                             |              |
| Click o<br>scroll a<br>to see                                                             | n the so<br>the other                                                                                 | creei<br>ve it<br>er               | Select Method           | •       |              | U.         | GRD-180502              |                   | ► 코 40 02/05/               | 93.<br>2003                                                                                             |              |
| Click o<br>scroll a<br>to see<br>fields o                                                 | n the sc<br>and mov<br>the other                                                                      | creei<br>ve it<br>er<br>ight       | Select Method           | •       |              | u          | GRD-180502              |                   | * ⊐ () 340                  | 91.<br>SØDB                                                                                             |              |
| Click o<br>scroll a<br>to see<br>fields o<br>hand s                                       | n the sc<br>and mov<br>the other<br>on the ri                                                         | creei<br>ve it<br>er<br>ight<br>he | Select Method           | •       |              |            | GRD-180502              |                   | • ⊐ + ait                   | 91.<br>2018                                                                                             |              |
| Click o<br>scroll a<br>to see<br>fields c<br>hand s<br>screen                             | n the sc<br>and mov<br>the other<br>ide of the                                                        | creei<br>ve it<br>er<br>ight<br>he | Select Method           | •       |              |            | GRD-180502              |                   | • ⊐ + 2 <sup>34</sup>       | 54.<br>2018                                                                                             |              |
| Click o<br>scroll a<br>to see<br>fields c<br>hand s<br>screen                             | n the so<br>and mov<br>the oth-<br>on the ri-<br>ide of th                                            | creei<br>ve it<br>er<br>ight<br>he | Select Method           |         |              |            | GRD-180502              |                   | • ⊐ 4 an                    | 54<br>2018                                                                                              |              |
| Click o<br>scroll a<br>to see<br>fields o<br>hand s<br>screen                             | n the so<br>and mov<br>the other<br>on the ri<br>ide of th                                            | creer<br>ve it<br>er<br>ight<br>he | Select Method           |         |              |            | GRD-180502              |                   | * ⊐ •<br>200                | 51<br>7619                                                                                              |              |
| Click o<br>scroll a<br>to see<br>fields o<br>hand s<br>screen                             | n the so<br>and mov<br>the other<br>on the ri<br>ide of th                                            | creei<br>ve it<br>er<br>ight<br>he | Select Method           | •       |              |            | GRD-180502              |                   | * ⊐ • 18<br>2003            | 51<br>2019                                                                                              |              |
| Click o<br>scroll a<br>to see<br>fields o<br>hand s<br>screen                             | n the so<br>and mov<br>the othe<br>on the ri<br>ide of th                                             | creei<br>ve it<br>er<br>ight<br>he | Select Method           | •       |              |            | GRD-180502              |                   | • ⊐ () 2003                 | 51<br>2015                                                                                              |              |
| Click o<br>scroll a<br>to see<br>fields o<br>hand s<br>screen<br>Step                     | n the so<br>and mov<br>the othe<br>on the ri<br>ide of th                                             | creei<br>ve it<br>er<br>ight<br>he | Select Method           |         |              |            | GRD-180502              |                   | * 5 ( <sub>220</sub>        | 3<br>595                                                                                                |              |
| Click o<br>scroll a<br>to see<br>fields o<br>hand s<br>screen<br>Step                     | n the so<br>and mov<br>the othe<br>on the ri<br>ide of th                                             | creer<br>ve it<br>er<br>ight<br>he | Select Method           | •       |              |            | GRD-180502              |                   | • 5 ( ) 200                 | his pop up screer                                                                                       |              |
| Click o<br>scroll a<br>to see<br>fields o<br>hand s<br>screen<br>Step                     | on the so<br>and mov<br>the othe<br>on the ri<br>ide of th                                            | creer<br>ve it<br>er<br>ight<br>he | Select Method           | •       |              |            | GRD-180502              | ×                 | • 5 ( ) 2204                | his pop up screer                                                                                       | l<br>if      |
| Click o<br>scroll a<br>to see<br>fields o<br>hand s<br>screen<br>Step                     | on the so<br>and mov<br>the other<br>ide of th                                                        | creer<br>ve it<br>er<br>ight<br>he | Select Method           | •       |              |            | GRD-180502              | ×                 | * 5 ( ) 2204                | his pop up screer<br>vill appear asking                                                                 | n<br>if      |
| Click o<br>scroll a<br>to see<br>fields c<br>hand s<br>screen<br>Step                     | on the so<br>and mov<br>the other<br>ide of the                                                       | creer<br>ve it<br>er<br>ight<br>he | Select Method           | •       |              |            | GRD-180502              | ×                 |                             | his pop up screer<br>vill appear asking<br>ou'd like to                                                 | l<br>if      |
| Click o<br>scroll a<br>to see<br>fields c<br>hand s<br>screen<br>Step<br>Donation         | an the so<br>and mov<br>the other<br>on the ri<br>ide of th<br>o 6<br>on Audit<br>ation trans         | creei<br>ve it<br>er<br>ight<br>he | Select Method           | , do y  | /ou w        | /ant to    | audit this              | ×                 | т с 4 200<br>Т<br>Ур        | his pop up screer<br>/ill appear asking<br>ou'd like to<br>roduce an audit                              | if           |
| Click o<br>scroll a<br>to see<br>fields c<br>hand s<br>screen<br>Step<br>Donation<br>repo | an the so<br>and mov<br>the other<br>on the ri<br>ide of th<br>o 6<br>on Audit<br>ation transport?    | creei<br>ve it<br>er<br>ight<br>he | Select Method           | , do y  | /ou w        | vant to    | audit this              | ×                 |                             | his pop up screer<br>vill appear asking<br>ou'd like to<br>roduce an audit                              | if           |
| Click o<br>scroll a<br>to see<br>fields c<br>hand s<br>screen<br>Step<br>Donation<br>repo | an the so<br>and mov<br>the other<br>on the ri<br>ide of th<br>o 6<br>on Audit<br>ation transport?    | creei<br>ve it<br>er<br>ight<br>he | Select Method           | , do y  | /ou w        | vant to    | audit this              | ×                 |                             | his pop up screer<br>vill appear asking<br>ou'd like to<br>roduce an audit<br>eport, and click o        | ı<br>if      |
| Click o<br>scroll a<br>to see<br>fields c<br>hand s<br>screen<br>Step<br>Donation<br>repo | an the so<br>and mov<br>the other<br>on the ri<br>ide of th<br>o 6<br>on Audit<br>ation trans<br>ort? | creei<br>ve it<br>er<br>ight<br>he | Select Method           | , do y  | /ou w        | vant to    | GRD-180502              | ×                 | T<br>W<br>Y<br>P<br>re<br>Y | his pop up screer<br>vill appear asking<br>ou'd like to<br>roduce an audit<br>eport, and click o<br>es. | ı<br>if<br>n |

| .( | _             |     |       |     | Welcome: TSyst      |
|----|---------------|-----|-------|-----|---------------------|
| Y  | Export Report |     |       |     | × fts               |
| or |               |     |       |     | Preview 🗨 DB        |
|    | Download in:  | PDF | Excel | CSV | $\wedge$            |
|    |               |     |       |     | Download O Cancel   |
|    |               |     |       |     |                     |
|    |               |     |       |     | Click on Preview to |
|    |               |     |       |     | produce a PDF       |
|    |               |     |       |     | copy of the audit   |
|    |               |     |       |     | report. This will   |
|    |               |     |       |     | appear in a new     |
|    |               |     |       |     | tab in your browser |
|    |               |     |       |     | where you can       |
|    |               |     |       |     | print a copy.       |
|    |               |     |       |     |                     |

3. Entering Donations by name, envelope or reference

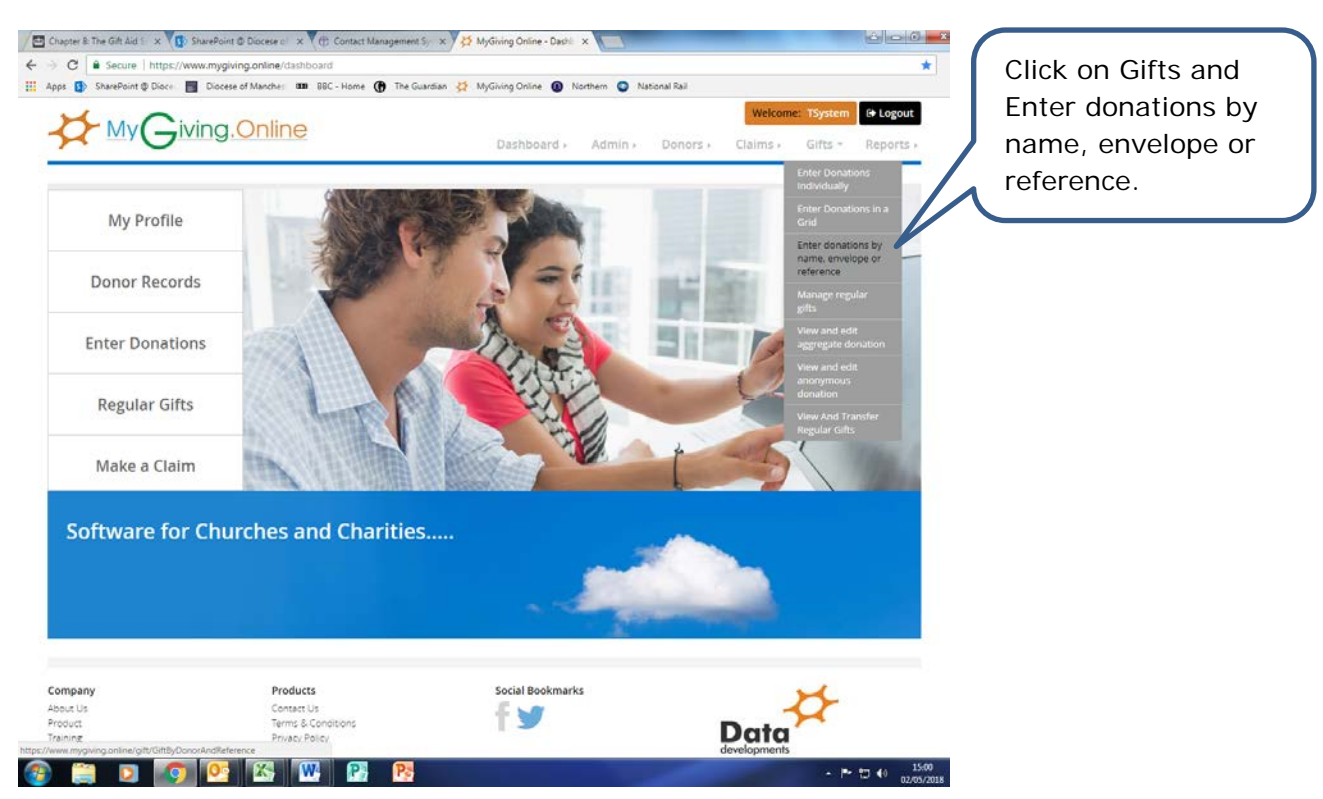

| C Secure htt            | ps://www.mygiving.online/gift/G | ift8yDonorAndReference           |                                   |                     | *                     |                       |
|-------------------------|---------------------------------|----------------------------------|-----------------------------------|---------------------|-----------------------|-----------------------|
| 5 SharePoint @ Dio      | Diocese of Manches 000          | 88C - Home 🚯 The Guardian 🔅      | MyGiving Online 🔘 Northern 🕥 Nati | snal Rail           |                       | inis screen will      |
| Luc                     |                                 |                                  |                                   | Welcome:            | System 🕞 Logout       | appear. Please        |
| - MIYC                  | 7 <sup>IVING.Online</sup>       |                                  | Dashboard > Admin >               | Donors + Claims + C | lifts + Reports +     | note, this is the top |
|                         |                                 |                                  |                                   |                     |                       | of window only and    |
| nput dona               | ations by name                  | , envelope, refer                | ence                              | Mancheste           | er DBF (Organisation) |                       |
| Audad                   | Non Citt Alded                  | Garal                            | Enter Control Total               |                     |                       | you will need to      |
| 0.00                    | 0.00                            | 0.00                             | 0.00                              |                     |                       | scroll down to see    |
|                         |                                 |                                  |                                   |                     |                       | the rest of it.       |
| Add New +               |                                 |                                  |                                   |                     |                       |                       |
| Donor                   |                                 | 💷 Lock Donor                     | Organisation                      |                     |                       |                       |
| Reference               |                                 |                                  | Charity                           |                     |                       |                       |
| Enter donor's defa      | ults Enter departs de           |                                  | Branch                            |                     |                       | Enter in the total    |
| Envelope                |                                 |                                  | Ruch Reference                    |                     |                       | amount of             |
| childpi                 | Select Envelope                 | *                                | inp-18050                         | 2                   | Lock Batch            | donations you are     |
| Purpose                 | Select Purpose                  | <ul> <li>Lock Purpose</li> </ul> | Donation Date                     | Today 🗎 1           | Lock Date             | entering into the     |
| Method                  | Select Method                   | 🔹 📄 Lock Method                  | Comment                           |                     | Lock Comment          | system in the Enter   |
| Amount                  | £ 0 Clam                        | Tax                              | Save                              |                     |                       | system in the Enter   |
|                         | in Figo                         | IE TOP GASUS                     |                                   |                     | $\sim$                | Control Total box.    |
| Transfer 👁              |                                 |                                  |                                   |                     |                       | $\sim$                |
| Filter : P              | RACTIC] Practice Parish         | * [PRACT                         | C] Practice Parish                |                     |                       |                       |
|                         |                                 |                                  |                                   |                     |                       | $\geq$ $\sim$         |
| Donor                   | Date Amount Claim? G            | ASDS7 Purpose Referen            | ice Envelope Batch Ref.           | Method Comment      | Actions               | Click on Add New.     |
| nygiving online/Gitt/Ge | tDonorList                      |                                  |                                   |                     |                       |                       |

| SharePoint @    | Dioce. Diocese of N   | lanche: III BB | C - Home 🌘 The Gua | rdian 😤 MyGiving Online 🔘 Northern 🕥 Nationa                           | Rail        | Welcome: Tsystem            | Logout   | will appear.        |
|-----------------|-----------------------|----------------|--------------------|------------------------------------------------------------------------|-------------|-----------------------------|----------|---------------------|
|                 | Donors                |                |                    |                                                                        |             | ×                           |          |                     |
| anut do         | Filter By :           | [PRACTIC]      | Practice Par       | [PRACTIC] Practice Par                                                 |             | er DBF (Organ               | isation) |                     |
| iputuo          | Search On :           | 😢 Name         |                    | 😢 Envelope 😢 Reference 🗨                                               |             |                             |          | You can limit your  |
|                 | Search: Enter Name    | Env No. or Ref | Exact Match        |                                                                        | Show 10     | <ul> <li>entries</li> </ul> |          | search field by     |
|                 | Name 4F               | Ervelope 11    | Reference          | Address                                                                | ,           | ktion                       |          | unticking the Name  |
| Add New 🕈       | Wilson, Megan         | N/A            | PRACTX0000000      | 10 a Mary Subst Worsley, Manchester, M28 0jG                           |             | Select                      |          | Envelope or         |
| Donor           | Warren, Claire        | 56             | PRACTICO000005     | 90 Deansgate, Mark ester, M3 201                                       |             | Select                      |          | Reference boxes.    |
| Reference       | Walliby, Unda         | N/A            | PRACTICO000008     | Manchester                                                             |             | Select                      |          |                     |
| Enter donor's ( | Toolbar, Henry        | N/A            | PRACTIC0000037     | 37 Flagship St. Stockport, SK1 1AA                                     |             | Select                      |          |                     |
| Envelope        | South, Elizabeth      | 25             | PRACTIC0000001     | Pymgate Mansion, Salisbury, SP5 3AR                                    |             | Lock Batch                  |          | You can search for  |
| Purpose         | South, William        | N/A            | PRACTIC0000007     | 35 Glandon Drive, Cheadle Hulme, Stockport, SP5 4                      | RR          | Select                      |          | a specific Name     |
| Method          | Charles               |                |                    |                                                                        |             | Lock Commen                 |          |                     |
| Amount          | Róssi, Francis        | 3              | practic0000030     | Shawe Hall Community Centre, Church Road, Manc<br>6Hj                  | nester, M41 | Select                      |          | Envelope Number     |
|                 | Rose, Esme            | 22             | pract00000B1       | Diocesan Board Of Finance, Church House, 90, Dea<br>Manchester, M3 2GH | nsgate,     | Select                      |          | of Reference in the |
| Thansfer O      | Quatro, Suzi          | N/A            | PRACTIC0000026     | Diocesan Board Of Finance, Church House, 90, Dea                       | nsgate,     | Select                      |          | box. Click on       |
| Filter :        | inger, jane           | N/A            | PRACTIC00000001    | Manchester                                                             |             | Select                      |          | exact match to      |
| Donor           | Chargest to 10-4-4    | antriar        |                    | 1                                                                      |             | Actions                     |          | narrow the search   |
| There are no m  | proving 1 to 10 of 19 | encies         |                    | P                                                                      | evitus 1    | c Next                      |          | even further.       |

| у(      | Donors                     |             |                |                                                     |                       |          | Welcome: TSyst<br>× fts |
|---------|----------------------------|-------------|----------------|-----------------------------------------------------|-----------------------|----------|-------------------------|
| lor     | Filter By :<br>Search On : | [PRACTIC]   | Practice Par 🔻 | [PRACTIC] Practice Par ▼                            | ☑ Reference           |          | DB                      |
|         | Search: 22                 | Envelope 11 |                | Address                                             |                       | Show 10  | entries  Action         |
|         | Rose, Esme                 | 22          | pract0000031   | Diocesan Board Of Finance, Ch<br>Manchester, M3 2GH | uurch House, 90, Dear | nsgate,  | Select                  |
|         | Showing 1 to 1 of 1 er     | itries      |                |                                                     |                       | Previous | 1 Next                  |
| or's de |                            |             |                |                                                     |                       |          | Close                   |

For example, I have specified Envelope 22 to produce these results. Click on select to open up the next window.

| nput donati             | ons by name          | , envelope, refer     | ence                                                                                                    |                  | Manchester DBF (Organisation) | will appear in a |
|-------------------------|----------------------|-----------------------|----------------------------------------------------------------------------------------------------|------------------|-------------------------------|------------------|
| ift-Aided               | Non Gift-Alded       | Överall               | Enter Control Total                                                                                            |                  |                               |                  |
| 0.00                    | 0.00                 | 0.00                  | 0.00                                                                                                    |                  |                               |                  |
| Add New 🕂               |                      |                       |                                                                                                    |                  |                               | on Enter Donor'  |
| Donor                   | Rose, Esme           | Lock Donor            | Organisation                                                                                                   | Manchester DBF   |                               | will be auto     |
| Reference               | pract0000031         |                       | Charity                                                                                                    | Practice Parish  |                               | nonulated into t |
| Enter donor's defaults  | Enter donor's def    | auts                  | the second second second second second second second second second second second second second second second s | Practice Parish  |                               |                  |
| Envelope                | Select Envelope      | *                     | Baturence                                                                                                    | inp-180502       | Lock Batch                    | Envelope, Pulpo  |
| Purpose                 | Select Purpose       | • 🔲 Lock Purpose      | Donation Date                                                                                                  |                  | Today 🔛 Lock Date             | and Method field |
| Method                  | Select Method        | • 🗉 Lock Method       | Comment                                                                                                    |                  | E Lock Comment                | If you wish to   |
| Amount                  | £ 0 Claim            | i Tax                 |                                                                                                    | Save             |                               | choose different |
|                         | U tiĝi               | e for GASUS           |                                                                                                    |                  |                               | options you can  |
| Transfer O              |                      |                       |                                                                                                    |                  |                               |                  |
| Filter: [PRAC           | TIC] Practice Parish | * [PRACTIC            | ] Practice Parish                                                                                              | *                |                               |                  |
| Donor D                 | ate Amount Claim? G  | ASDS? Purpose Referen | ce Envelope B                                                                                                  | atch Ref. Method | Comment Actions               |                  |
| There are no matching r | ecords               |                       |                                                                                                    |                  |                               |                  |
|                         |                      |                       |                                                                                                    |                  |                               |                  |

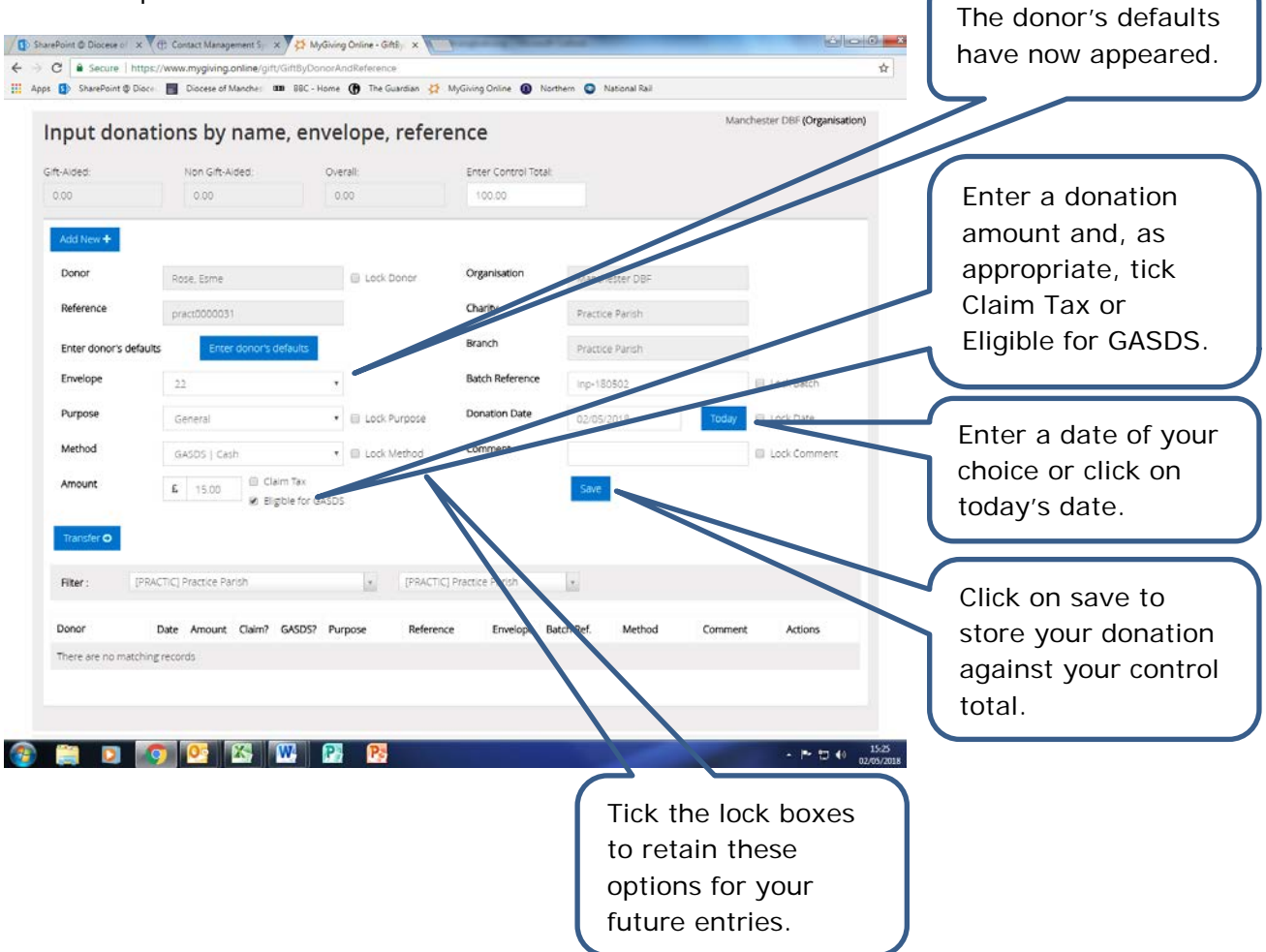

screen anymore.

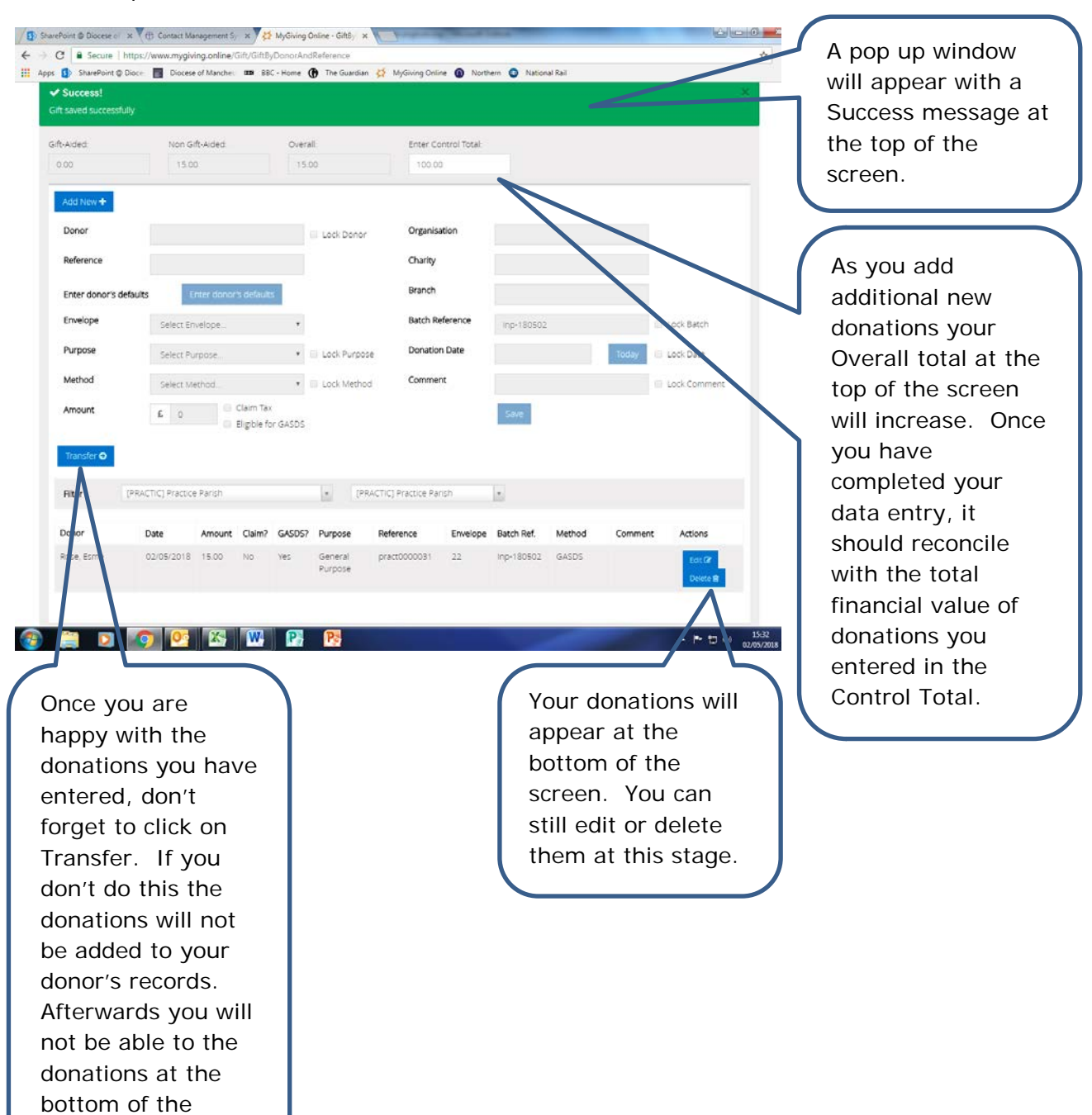

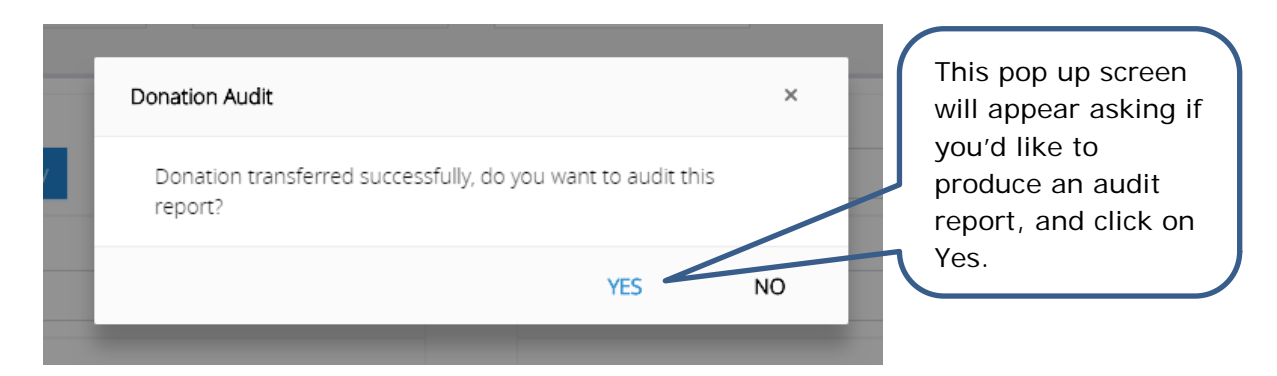

### • Step 7

| v(  | Export Report |     |       |     | Welcome: TSyst<br>× fts           |
|-----|---------------|-----|-------|-----|-----------------------------------|
| )or | Download in:  | PDF | Excel | CSV | Preview O                         |
|     |               |     | <br>  |     | Download O Carcel                 |
|     |               |     |       |     | Click on Preview to produce a PDF |

Click on Preview to produce a PDF copy of the audit report. This will appear in a new tab in your browser where you can print a copy.

- 4. Entering a donation in view and edit donors
- Step 1

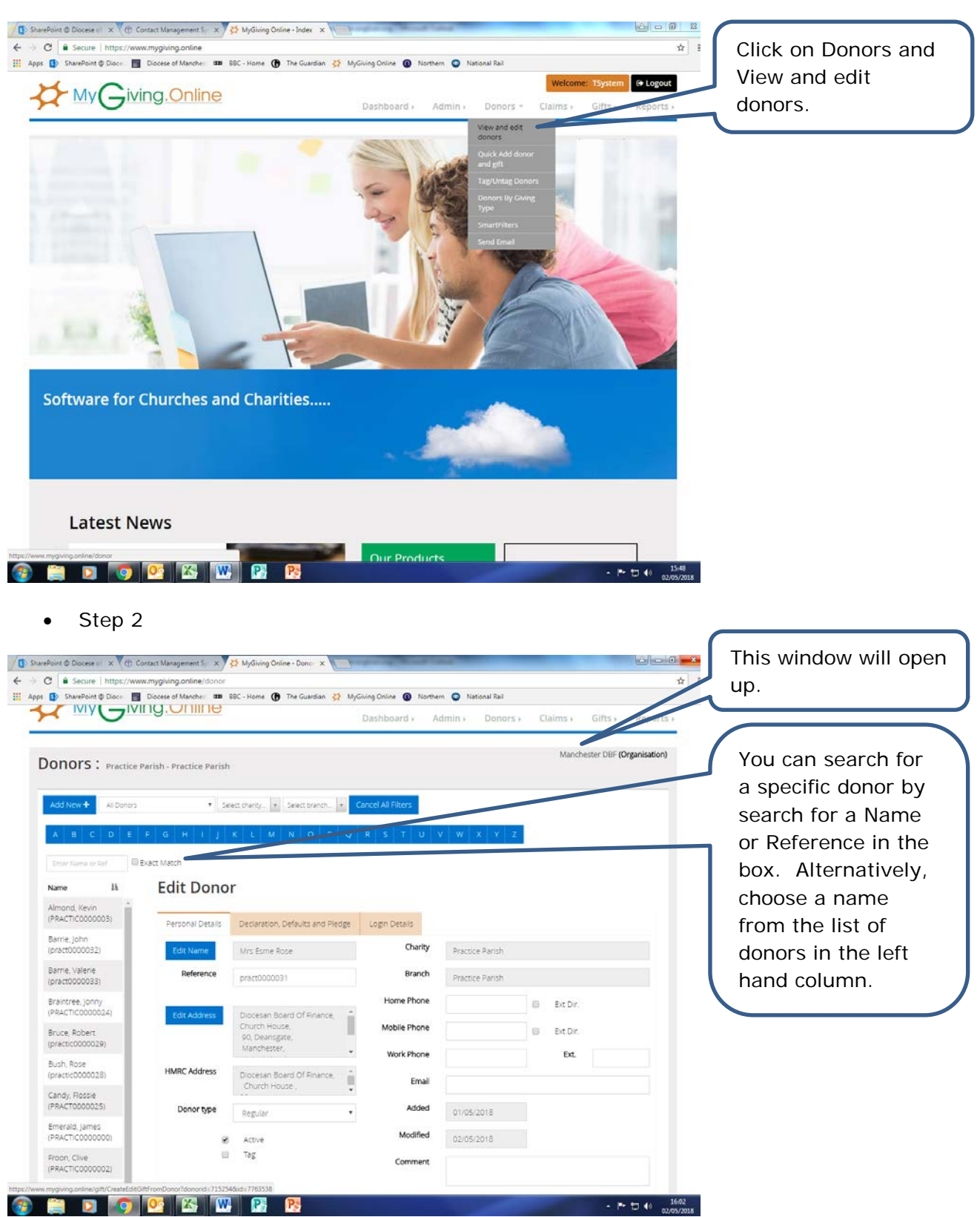

| harePoint @ Dioce 📑 Diocese of Manchar                                                                                                    | 00 BBC - Home (A The Guardian                                                                                                    | 2 MyGiving Online  Northan                                               | National Rail                     |                                            | ¥ :                                                                                                    | Scroll down the pag    |
|----------------------------------------------------------------------------------------------------|----------------------------------------------------------------------------------------------------|--------------------------------------------------------------------------|-----------------------------------|--------------------------------------------|----------------------------------------------------------------------------------------------------|------------------------|
| Rose                                                                                                    | an suc - nome () the desiration                                                                                                    | * Work Phone                                                             | • Nacional Nali                   | Ext.                                       |                                                                                                    | to see the rest of t   |
| c0000028) HMRC Addre                                                                                                    | 55 Diocesan Board Of Finance<br>Church House                                                                                                    | E. Email                                                                 |                                   |                                            | - /                                                                                                    | screen.                |
| Rossie<br>70000025) Donor typ                                                                                                    | pe Demilar                                                                                                    | Added                                                                    | 01/05/2018                        |                                            |                                                                                                    |                        |
| id, james<br>Ticopopopoi                                                                                                    | Till Antina                                                                                                    | Modified                                                                 | 02/05/2019                        |                                            |                                                                                                    |                        |
| Clive                                                                                                    | Tag                                                                                                    | Comment                                                                  | 000000                            |                                            | - 1                                                                                                    |                        |
| T(C0000002)                                                                                                    |                                                                                                    |                                                                          |                                   |                                            |                                                                                                    | Click on Add Gift.     |
| nc00000001)                                                                                                    |                                                                                                    |                                                                          |                                   |                                            | -                                                                                                    | ~                      |
| 5, Suzi<br>TiC0000026) Save O                                                                                                    |                                                                                                    |                                                                          |                                   |                                            | Print O                                                                                                    |                        |
| Esme<br>Gifts Regul                                                                                                    | ar Gifts Contact History D                                                                                                    | eclaration History                                                       |                                   |                                            |                                                                                                    |                        |
| Francis                                                                                                    | Amount II. Claim II. GAEDE II                                                                                                    | Employ II Method II Du                                                   | nore II. Comment II. C            | New II. Cale II. Co                        | im II B                                                                                                    |                        |
| (0000030) Date IV                                                                                                    | (E) Tax                                                                                                    | a serverage at method at Por                                             | pose () Comment () C              | Start En                                   | d R                                                                                                    |                        |
| s 02/05/2018<br>hc000007)                                                                                                    | 15.00 No Yes                                                                                                    | 22 Gasds - Ger<br>Cash                                                   | neral                             |                                            | 2                                                                                                    |                        |
| Elizabeth 02/05/2018                                                                                                    | 10.00 No Yes                                                                                                    | N/A Gasds - D                                                            | eral                              |                                            | G                                                                                                    |                        |
| r, Henry                                                                                                    |                                                                                                    |                                                                          |                                   |                                            |                                                                                                    |                        |
| TIC0000037)                                                                                                    |                                                                                                    |                                                                          |                                   | Previous 1                                 | Next                                                                                                    |                        |
| Ticocococo8) Total Amount                                                                                                    | £ 25.00                                                                                                    |                                                                          |                                   |                                            |                                                                                                    |                        |
| g1 to 19 of 19 entries Change Claim                                                                                                    | Add Gift Edit Delete                                                                                                    |                                                                          |                                   |                                            |                                                                                                    |                        |
|                                                                                                    |                                                                                                    |                                                                          |                                   |                                            |                                                                                                    |                        |
|                                                                                                    |                                                                                                    |                                                                          |                                   |                                            |                                                                                                    |                        |
|                                                                                                    |                                                                                                    |                                                                          |                                   |                                            |                                                                                                    |                        |
| Step 3                                                                                                    |                                                                                                    |                                                                          |                                   |                                            |                                                                                                    |                        |
| Step 3                                                                                                    | x) ∯ MyGiving Online - Dansi X<br>onnor<br>■ BBC - Home () The Guardian                                                                                                    | MyGiving Online D Northern                                               | O National Rail                   | _                                          | ± □0 ×<br>☆ :                                                                                                    |                        |
| Step 3 Disces × C Contact Management 5 Secure   https://www.myglving.online/ci warPoort @ Disces @ Marche: Topic Concerning Concerning Concerni                                                                                                    | x) 🛱 MyGiring Online - Dansi x<br>onor<br>an BBC - Home 🕜 The Guardian                                                                                                    | MyGiving Online 🕢 Northern<br>Work Phone                                 | National Rail                     | Ext.                                       | x :                                                                                                    |                        |
| Step 3<br>Doces : × C Contact Management 5:<br>Secure Intro://www.mggiving.online/d<br>havePoint & Doces of Mancha:<br>Proce<br>COCCOCCOLDS HMPEC.<br>Proce                                                                                                    | x X MyGiving Online - Dans: x<br>onor<br>BBC - Hone () The Guardian<br>Donation Date 14/02/2018                                                                                                    | MyGiving Online  Work Phone                                              | National Rail                     | Dat.                                       | x i                                                                                                    |                        |
| Step 3<br>Disses X C: Contact Management 5:<br>Secure https://www.mygiving.online/d<br>https://www.mygiving.online/d<br>https://www.mygiving.online/d<br>Discess d Marchar<br>Process<br>Process<br>Process<br>Disses<br>Disses<br>Dis | X MyGiving Online - Dans: X oncr      B BC - Home () The Guardian  Donation Date     14/02/2018  Amount. E 1000                                                                                                    | MyGiving Online Northern<br>Work Phone                                   | National Rail Today               | Đa:                                        | x :                                                                                                    |                        |
| Step 3 Dioces ( X () Contact Management 5 Secure   https://www.mygiving.online/ci havePoint @ Dioces of Mancher Point Cococcocco HMMPC Rosse Rosse Rossee Rossee Ro                                                                                                    | X MyGiving Online - Danin X  onor      BIC - Home () The Guardian      Donation Date     14/02/2018     Amount     E 1000      Enter donor's     Enter donor's                                                                                                    | MyGiving Online 🕢 Northern<br>Work Phone                                 | National Rail  Today              | Est.                                       | x :                                                                                                    | This window will p     |
| Step 3 Discese * C Contact Management 5 Secure Inters/www.myglving.online/c mare/bont @ Discese of Manchel Rosse Rosses Rosses Rosse Rosses Rosses Rosses Rosses Rosses Rosses Rosses Rosses Rosses Rosses Rosses Rosses Rosses Rosses Rosses Rosses Rosses Rosses Rosses Rosses Rosse Rosses Rosses Rosses Rosses Rosses Rosses Rosses Rosses Rosses Rosses Rosses Rosses Rosses Rosses Rosses Rosses Rosses Rosses Rosses Rosses Rosses Rosse Rosses Rosse Rosses Rosse Rosses Rosse Rosses Rosse Rosse R                                                                                                    | X Standard Standard Stand | MyGiving Online  Work Phone Kork And And And And And And And And And And | National Rail Today               | Đ.                                         | ★ 1                                                                                                    | This window will p     |
| Step 3 Discese (* x (*): Contact Management 5; Secure   https://www.mygiving.online/d marriend @ Disce   Cocese of Mancher Rosse Rossee Rossee                                                                                                    | X JS MyGiving Online - Dans: X onor      BIGC - Home D The Guardian      Donation Date     14/02/2018     Amount E 1000      Enter donor's     Purpose General      Mathod                                                                                                    | MyGiving Online  Northern Work Phone s defaults                          | National Rail Today               | Dt                                         |                                                                                                    | This window will puup. |
| Step 3                                                                                                    | X Standard Orline - Dono: X     Onor     Onor     Onor     Onoro     Onoro     On | MyGiving Online  Northern Work Phone to defaults                         | National Rail                     | De.                                        |                                                                                                    | This window will puup. |
| Step 3 Discess ( ) () Contact Management () Secure Interprovement wyploing online () manPoint () Disces () () Contact Management () Secure Interprovement () Discess () () () () () () () () () () () () ()                                                                                                    | X S MyGiving Online - Dani: X oncr     BEC - Home () The Guardian Donation Date 14/02/2018 Amount, E 10:00 Enter donor's defaults Purpose General Method GASD5   Cest Envelope 22                                                                                                    | MyGiving Online  Work Phone Rodefaults                                   | National Rail                     | Dat.                                       | ★ :                                                                                                    | This window will puup. |
| Step 3 Discese * C Contact Management \$ Secure Interp://www.myglving.online/co<br>marePoint @ Discese of Manchel Rosse Rosse Rosses Rosses Rosse Rosses Rosses Rosse Rosses Rosse Rosses Rosses Rosses Rosse Rosses Rosses Rosses Rosses Rosses Rosses Rosse Rosse                                                                                                    | X Signal Stress Control Stress Control Stress  | X defaults                                                               | National Rail Today               | b.                                         | ★ :                                                                                                    | This window will puup. |
| Step 3 Doces ( x () Contact Management 5 Secure   https://www.mygiving.online/co warePoint @ Doc   Cocese of Manchel Roope RoopeOcocococo B( Jannes RoopeOcococococo B( Jannes RoopeOcococococo B( Jannes RoopeOcococococo B( Jannes RoopeOcococococo B( Jannes RoopeOcococococo B( Jannes RoopeOcococococo B( Jannes RoopeOcocococo B( Jannes RoopeOcococococo B( Jannes RoopeOcocococo B( Jannes RoopeOcocococo B( Jannes RoopeOcocococo B( Jannes RoopeOcocococo B( Jannes RoopeOcocococo B( Jannes RoopeOcoc                                                                                                    | X Standard Standard Stand | MyGiving Online      Northern     Work PHONE                             | National Rail Today               | bt.                                        |                                                                                                    | This window will puup. |
| Step 3 Doces * * C: Cortact Management \$ Secure Inter://www.mgg/mg.ordine/d mar/Boint & Dioce & Mancher Proce Cococcccos Rocce Rocce                                                                                                    | X JS MyGiving Online - Dans: X onor      BIC - Hone () The Guardian      Donation Date     14/02/2018     Amount E 1000      Enter donors     Friter donors     Purpose     General     Method     GASDS   Casi     Envelope     22     U Claim Tax     R Eigbble for Ga  atch Reference     2018-05-02                                                                                                    | MyGiving Online   Northern  Work Phone  s defaults                       | National Rail Today               | Dat.                                       |                                                                                                    | This window will puup. |
| Step 3 Discese * * C: Contact Management \$ Secure Intitle//www.myging.onfine(d) hareBeind Dace  Discese of Mandae Roop Contact Roop Contact Roop Con                                                                                                    | X Standard Contract - Danie X     Concr     Concr   | MyGiving Online Northern Work Phone  r defaults                          | National Rad                      | Dr.                                        |                                                                                                    | This window will puup. |
| Step 3 Disees X (1: Contact Management 5) Secure Introd/www.mygiving.online(d) herePoint Diace I Contact Management 5) Secure Introd/www.mygiving.online(d) herePoint Diace I Contact Management 5) Secure I Contact Management 5) Resce Resce R                                                                                                    | X     X     MyGiving Online - Danci X     Oncor     BEC - Home      C     The Guardian     Donation Date     14/02/2018     Amount,     E     10.00     Enter donors     defaults     Purpose     General     Method     GASDS   Cas      Envelope     22     Calm Tax     if Eligible for G4     atch Reference     2018-05-02     Comment.                                                                                                    | MyGiving Online   Northern  Work Phone                                   | National Rai                      | Ext.                                       | m ii a<br>d k<br>G                                                                                                    | This window will puup. |
| Step 3           Discese         * (*) Contact Management \$:           Secure         https://www.myglving.online/do           Secure         https://www.myglving.online/do           Secure         https://www.myglving.online/do           Secure         https://www.myglving.online/do           Secure         https://www.myglving.online/do           Rosse         Image: Contact Management \$:           Rosse         Image: Contact Management \$:           Rosse         Image                                                                                                    | X S MyGiving Online - Dani: X     Once     BEC - Home      C The Guardian     Donation Date     I4/02/2018     Amount,     E     I000     Enter donors     defaults     Purpose     General     Method     GASD5   Cest     Envelope     I2     Calm Tax     id Eligible for G4     atch Reference     2018-05-02     Comment,                                                                                                    | MyGiving Online  Work Phone  V defaults  ASDS  C Carce                   | National Rail  Today  I Sarc O    | Ext.                                       | x : 0<br>x :<br>x :<br>x :<br>x :<br>x :<br>x :<br>x :<br>x :                                                                                                    | This window will puup. |
| Step 3 Doces ( X (2 Contact Management 5) Secure   https://www.mygiving.online/c marebank @ Doce Integer/www.mygiving.online/c Resce Resce                                                                                                    | X Standard Standard Stand |                                                                          | National Rail Today               | bit.<br>Iaimed II Claim II Cla<br>Start En | Company (0) ■ Company (0) ■ Company                                                                                                    | This window will puup. |
| Step 3 Discese * * C: Contact Management \$ Secure   https://www.mygiving.online.id/ marebane & Disce   Cocese of Manchel Rosse Rosse Rosse Rossee Rossee Ros                                                                                                    | X      X MyGining Online - Danis X      Infor      BIC - Hone      Donation Date     14/02/2018     Amount     E     1000  Enter donors     Friter donor      defaults     Purpose     General     Method     GASDS   Cast      Envelope     22     U Claim Tax     id Eligible for G4  atch Reference     2018-05-02 Comment                                                                                                    | MyGiving Online      Northern     Work Phone      defaults               | National Rail Toclay              | bt.<br>Isimed II Coam II Co<br>Sart En     |                                                                                                    | This window will puup. |
| Step 3 Decese (* x (* Contact Management \$ Secure   https://www.mygining.online.id/ havePoint & Diace   Diacee of Mancher Proce Dococococo Rossee Rossee Ros                                                                                                    | X S MyGining Online - Danis X  onor      BIC - Home      The Guardian  Donation Date     14/02/2018     Amount     E     1000  Enter donors     Enter donor      defaults     Purpose     General     Method     GASDS   Cas      Envelope     22     U Claim Tax     R     Eligible for GA  atch Reference     2018/05-02 Comment      25.00      Add Cof.     Loc     Loce                                                                                                    | MyGiving Online  Northern  Work Phone   defaults                         | Vational Rai                      | Tex.                                       | ki constanti<br>ki si si si si si si si si si si si si si                                                                                                    | This window will puup. |
| Step 3 Deces ( × ( Contact Management ), Secure   https://www.myging.online.id/ harePoint @ Door   Docese of Mandar Roccoccoccocco Roccoccoccoccocco Roccoccoccoccocco Roccoccoccoccocco Roccoccoccocco Roccoccoccoccocco Roccoccoccoccocco Roccoccoccoccocco Roccoccoccoccoccocco Roccoccoccoccocco Roccoccoccoccoccoccoccocco Roccoccoccoccoccoccoccoccoccoccoccoccocc                                                                                                    | X S MyGining Orline - Donin X  onor      BC - Home      C The Guardian  Donation Date     14/02/2018     Amount     E     1000  Enter donors     Enter donors     Enter don | MyGriving Online  Northern  Work Phone  s defaults  b  ASDS  C Cance     | National Rail                     | Ext.<br>Isimed II Caim II Ca<br>Sart En    | m II A<br>G<br>G                                                                                                    | This window will puup. |
| Step 3 Desee ( x ( Contact Management 5) Secure   https://www.myging.online/di bareford Door   Decee of Management 5 Secure   https://www.myging.online/di bareford Door   Decee of Management 5 Proceed Of Management 5 Proceed Of Management 5 Proce                                                                                                    | X     X     X | MyGiving Online   Northern  Work Phone   defaults                        | Rational Rail  Today       Save O | Ext.                                       | x = 0<br>x = 1<br>x = 1<br>x | This window will puup. |

| RC .<br>Donation Date<br>Don Amount                                          | 14/02/2018 Today                | Type in the date of<br>your choice or click<br>on today's date.                 |
|------------------------------------------------------------------------------|---------------------------------|---------------------------------------------------------------------------------|
| Enter donor's<br>defaults<br>Purpose                                         | Enter donor's defaults General  | Enter the donation amount.                                                      |
| Method                                                                       | GASDS   Cash                    |                                                                                 |
| <ul> <li>Envelope</li> </ul>                                                 | 22 Claim Tax Eligible for GASDS | donor's defaults or<br>choose them from<br>the drops down<br>menus for Purpose. |
| Batch Reference<br>5/20<br>Comment<br>5/20                                   | 2018-05-02                      | Method or<br>Envelope, but you<br>can pick<br>alternatives.                     |
| As appropriate<br>ensure the C<br>Tax or Eligibl<br>GASDS tick b<br>checked. | te,<br>laim<br>e for<br>pox is  | Click on Save to<br>store the donation<br>on the donor's<br>record.             |

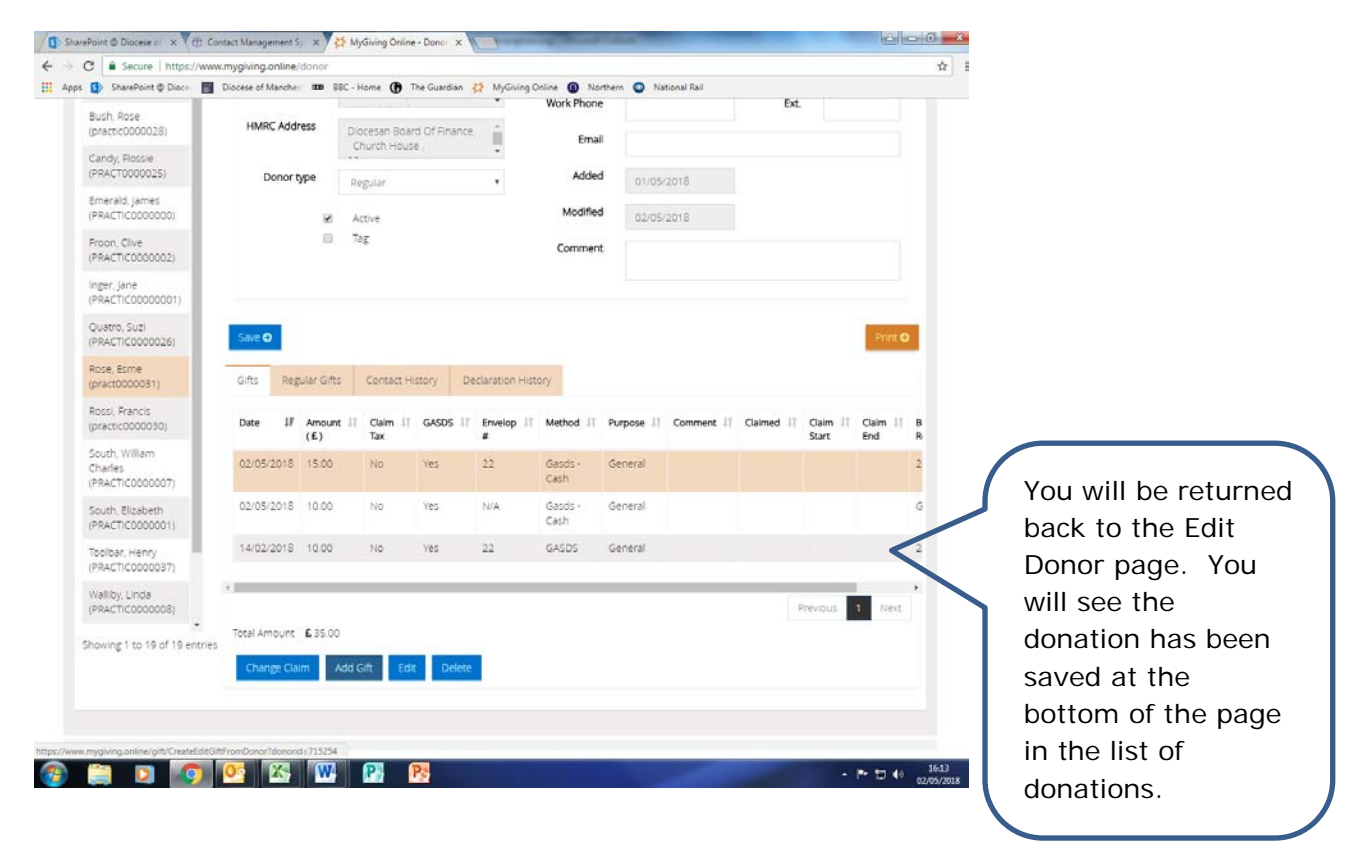